## Digimittari -kirjautumisohje

- 1. Mene osoitteeseen samkmoodle.samk.fi
- 2. Klikkaa "aloita luomalla uusi käyttäjätunnus"

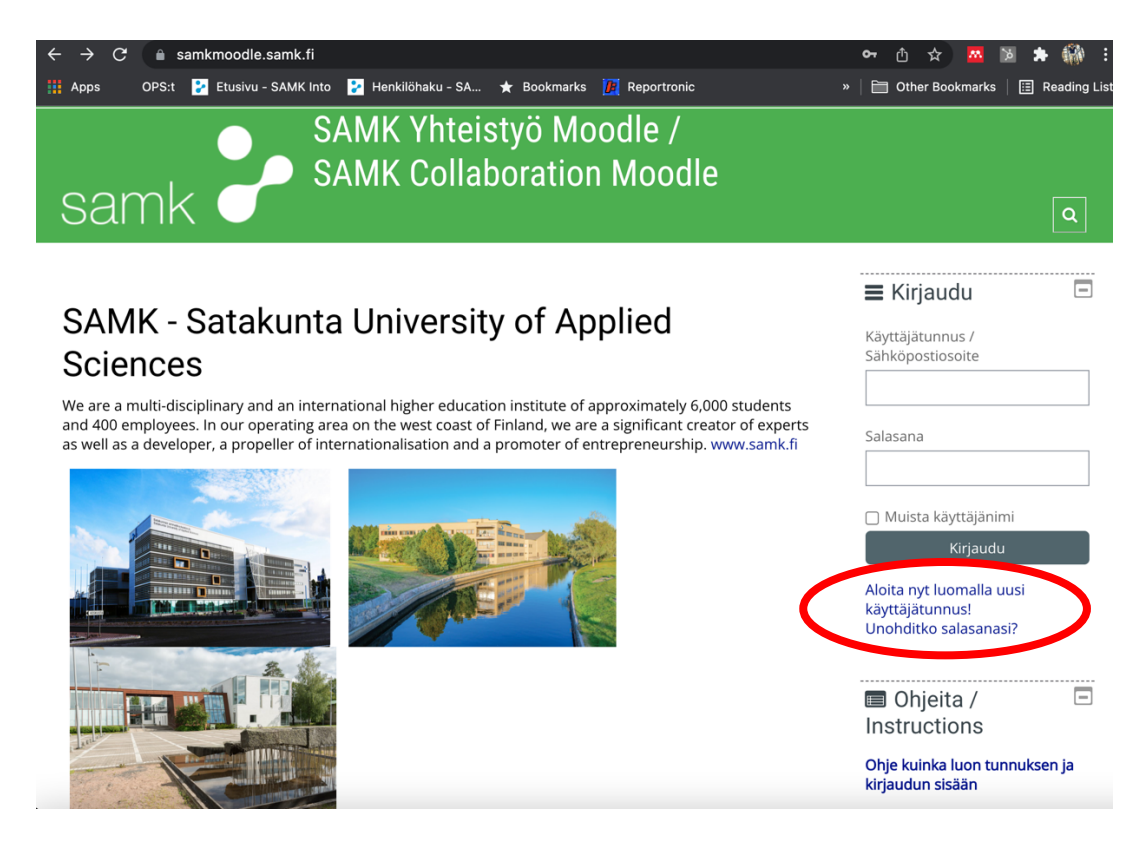

3. Seuraa salasanan luomiseen tarkoitettuja ohjeita, hyväksy järjestelmän käyttöehdot, valitse itsellesi käyttäjätunnus ja salasana

| $\leftrightarrow$ $\rightarrow$ $\mathbf{C}$ $\triangleq$ samkmood | fle.samk.fi/login/signup.php                                         | 🗢 🗅 ☆ 🚾 🛛 🗯 🎲 :                        |
|--------------------------------------------------------------------|----------------------------------------------------------------------|----------------------------------------|
| 🗰 Apps OPS:t 🔀 Etusi                                               | vu - SAMK Into   🔁 Henkilöhaku - SA ★ Bookmarks <u> </u> Reportronic | »   🛅 Other Bookmarks   🖽 Reading List |
|                                                                    |                                                                      |                                        |
|                                                                    | Uusi tunnus                                                          | kaildi                                 |
|                                                                    | <ul> <li>Valitse käyttäjätunnus ja salasana</li> </ul>               | KAIKKI                                 |
|                                                                    | Käyttäjätunnus 🚺 hessuhopo                                           |                                        |
|                                                                    | Salasana 🚺                                                           |                                        |
|                                                                    | <ul> <li>Lisätietoja</li> </ul>                                      |                                        |
|                                                                    | Sähköpostiosoite 🚯 heikki.haaparanta@gmail.con                       |                                        |
|                                                                    | Sähköposti<br>(varmistus) • heikki.haaparanta@gmail.con              |                                        |
|                                                                    | Etunimi 🕴 Heikki                                                     | _                                      |
|                                                                    | Sukunimi 🔒 Haaparanta                                                |                                        |

4. Kun olet luonut käyttäjätunnuksen saat vahvistusviestin sähköpostiisi. Klikkaa viestissä tulevaa linkkiä ja **kirjaudu Moodleen** 

Nyt olet luonut SAMK:n Moodleen salasanan. Tämän jälkeen sinun tulee vielä liittää itsesi "Digikyvykäs Satakunta" -toteutukselle

5. Kun olet kirjautuneena Moodleen, mene osoitteeseen: https://samkmoodle.samk.fi/course/view.php?id=482

(Voit myös käyttää hakua, ja etsiä kurssin nimellä "Digikyvykäs Satakunta")

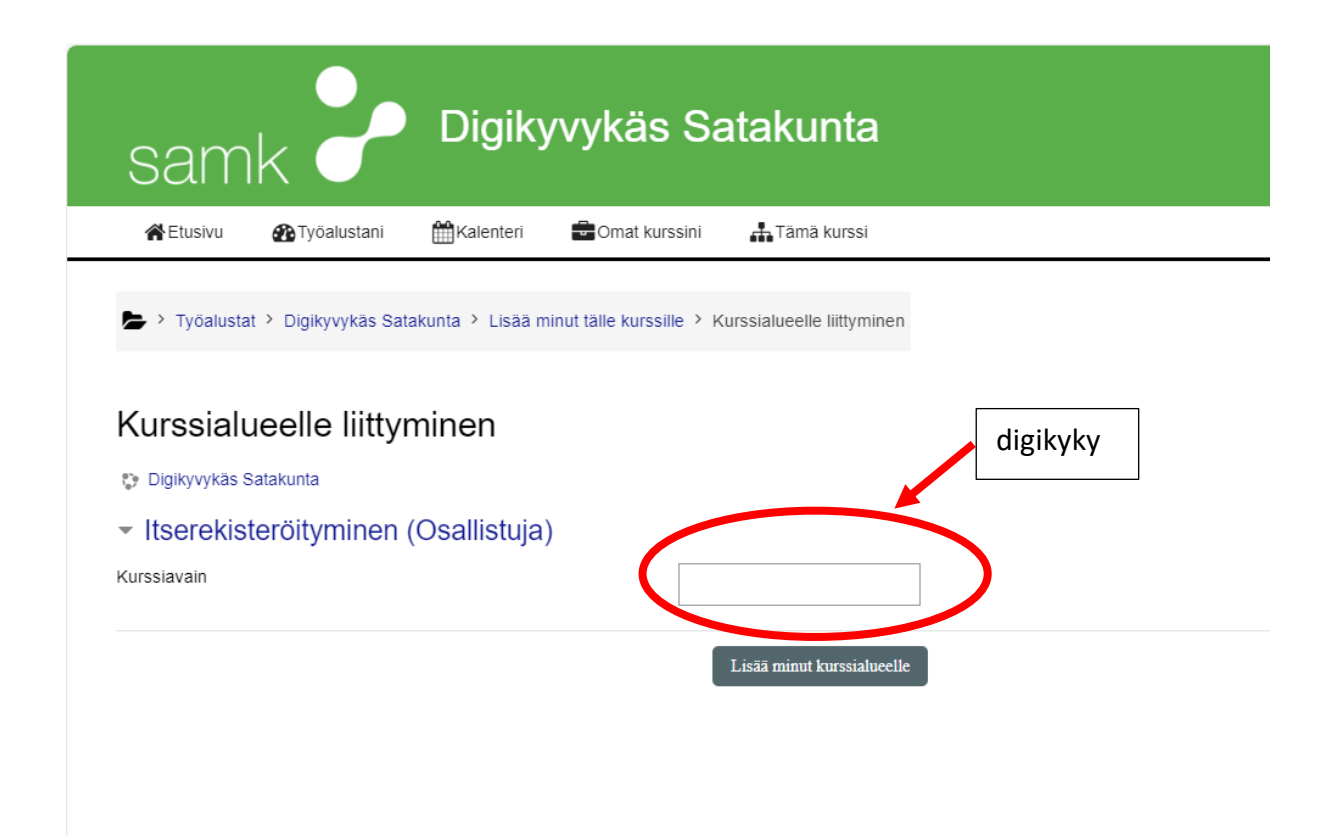

7. Syötä opintojakson kurssiavain: "digikyky" kurssiavain kenttään. Klikkaa sen jälkeen "Lisää minut kurssialueelle"

Tämän jälkeen pääset suoraan kurssialueelle ja voit aloittaa digimittarin käyttämisen

п